Approval of building plans is provided as a service through the online single window system in a manner that allows online application filing, payments, tracking of status, approvals and issuance of the certificate at the single window portal.

Step 1:

Login to the SWS Portal <a href="http://www.invest.mp.gov.in/home.action">http://www.invest.mp.gov.in/home.action</a>

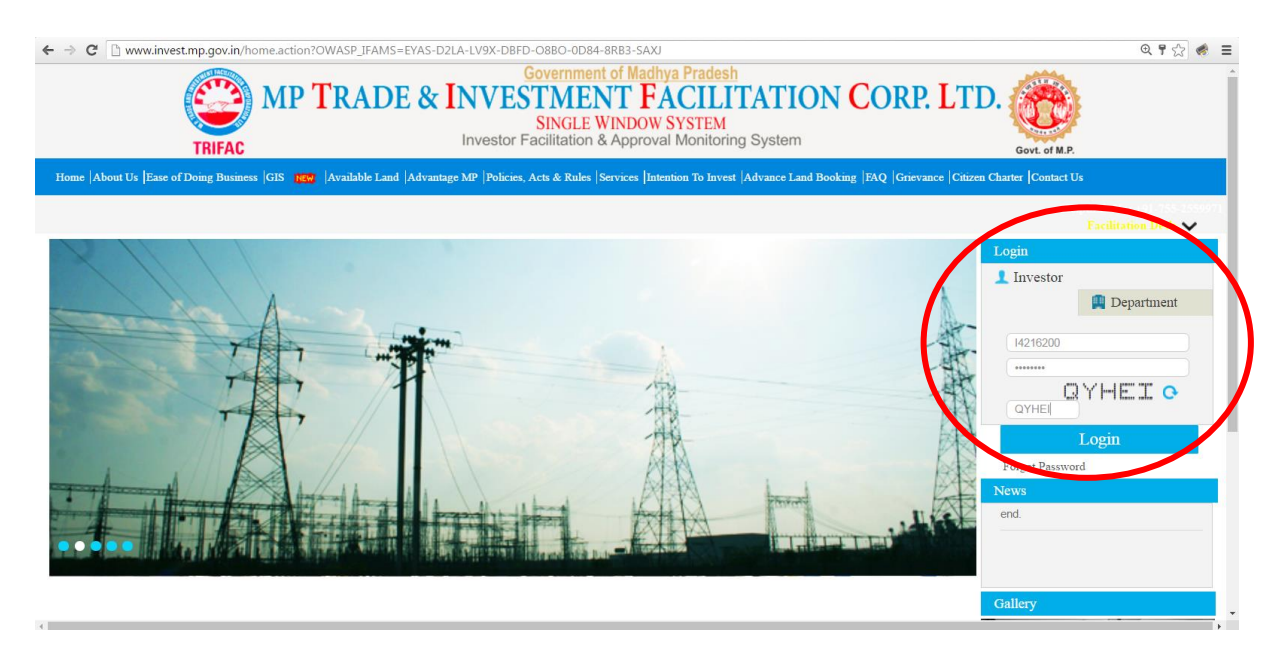

### Step 2:

A new Investor will have to first fill in the CAF A details. After that we can avail any of the approvals offered by the SWS portal by clicking on the approval name

|                         |                     | MP TRA                 | DE & INVESTI  | MENT FA       | CILITATIO            | N CORP. LTD.        |                                |                  |
|-------------------------|---------------------|------------------------|---------------|---------------|----------------------|---------------------|--------------------------------|------------------|
|                         |                     |                        | 511           | NULE WINDOW 5 | ISTEM                | Welcome : So        | nali Kohar, Proposal Unique Id | CIE6970 Logout   |
| Dashboard               |                     |                        |               | J             | ntention To Invest   |                     |                                |                  |
| Intention To Invest     | Intentio            | n Summary              |               |               |                      |                     |                                |                  |
|                         | Prop                | iosal Id               | Sector        |               | Sub Sector           | Intention Stat      | us ear                         | a potoile        |
| Worklist                | CIE                 | 16970                  | Manufacturing | (             | Cement Manufacturing | Pending for CAF - A | Details Add CA                 | AF - A Details   |
| Status Tracking         | C. No.              | Departmen              |               |               |                      | Investor            |                                | Action           |
| List Of Approvals       | S. N.               | Date                   | Remarks       | Attachment    | Date                 | Remarks             | Attachment                     | ACCOL            |
| Online Fiscal Incentive | ,                   |                        |               |               | No Data Available    |                     |                                |                  |
| Water Bill              | Communi             | ication Please Enter R | emarks        |               |                      | Add Enclosur        | res: Choose File No file c     | :hosen           |
| Grievances              | •                   |                        |               |               | Submit               |                     |                                |                  |
| General                 | •                   |                        |               |               |                      |                     |                                |                  |
| Land Bill & Receipt     |                     |                        |               |               |                      |                     |                                |                  |
|                         |                     |                        |               |               |                      |                     |                                |                  |
|                         |                     |                        |               |               |                      |                     |                                |                  |
|                         |                     |                        |               |               |                      |                     |                                |                  |
|                         | ent Facilitation Co | orporation Limited.    |               |               |                      |                     | Designed & Develope            | d by CMC Limited |

Q 33

|                         | MP              | TRADE & INV                         | ESTMENT<br>SINGLE WIND | FACILITATIO          | ON CORP. ]        | LTD.                           |                  |
|-------------------------|-----------------|-------------------------------------|------------------------|----------------------|-------------------|--------------------------------|------------------|
|                         |                 |                                     |                        |                      |                   | Welcome : Nidhi, Proposal Uniq | ue Id CIE6973 Lo |
| Dashboard               |                 |                                     |                        | Dashboard            |                   |                                |                  |
| Intention To Invest     |                 |                                     |                        | User Details         |                   |                                |                  |
|                         | User Id         | Applicant Name                      | Mobile                 | Email                | Uni               | it Name                        |                  |
| WORKISt                 | 14216200        | Nidhi Mishra                        | 9685552298             | nidhi_com@yahoo.co.i | n Obj             | jective                        |                  |
| Status Tracking         |                 | Approval Na                         | me                     | Applicatio           | on Current Status | Application Progress           | Certificate      |
| List Of Approvals       | > Land Under A  | AKVN                                |                        | View S               | tatus Summary     |                                |                  |
| Facilitation            | Water Conne     | ection by AKVN                      |                        | View S               | tatus Summary     |                                |                  |
| Online Fiscal Incentive | > Building Perr | mission by AKVN                     | )                      |                      |                   |                                |                  |
| Water Bill              | Consent to E    | stablish(Under Click here for apply | •                      |                      |                   |                                |                  |
| Grievances              | > Authorization | n under Hazardous Waste Rules       |                        |                      |                   |                                |                  |
| General                 | > Energy Conn   | ection(East Zone)                   |                        |                      |                   |                                |                  |
| Land Bill & Receipt     | > Factory Build | ling Plan Approval                  |                        |                      |                   |                                |                  |
|                         | Factories Lice  | cence Registration                  |                        |                      |                   |                                |                  |
|                         | > Factories Lic | cence Renewal                       |                        |                      |                   |                                |                  |
|                         |                 |                                     |                        |                      |                   |                                |                  |

## Step 3:

Online Application Filing

| · · · ·                 | MP TRADE &                                                               | INVESTMENT I<br>SINGLE WINDO | FACILITATION<br>W SYSTEM          | N CORP. LTD.                            |                                 |      |    |
|-------------------------|--------------------------------------------------------------------------|------------------------------|-----------------------------------|-----------------------------------------|---------------------------------|------|----|
|                         |                                                                          |                              |                                   | Welcome : Ni                            | dhi, Proposal Unique Id CIE6973 | Logo | ut |
| Dashboard               |                                                                          | Application                  | KVN Building Permission           | n<br>Akan                               |                                 |      |    |
| Intention To Invest     | Details 1 Undertaking and Enclosures                                     | Аррисацон                    | Form for Building Permission from | ANVN                                    |                                 |      |    |
| Worklist                | 1. Applicant Name                                                        |                              |                                   |                                         |                                 |      |    |
| Status Tracking         | 2. Site Area (SQM)*                                                      |                              |                                   |                                         |                                 |      | Ξ  |
| List Of Approvals       | 3. Purpose of construction.*                                             |                              |                                   |                                         |                                 |      |    |
| Facilitation •          |                                                                          |                              |                                   |                                         |                                 | 7    |    |
| Online Fiscal Incentive | <ol> <li>Iotal Built Up Area (SQM) ^</li> <li>Details of Land</li> </ol> |                              |                                   |                                         |                                 |      |    |
| Water Bill              | (i) Full address                                                         |                              |                                   |                                         |                                 |      |    |
| Grievances              | Address                                                                  | Mobile                       | Email                             | Phone No.                               | Fax No.                         |      |    |
| General 🕨               | Building No.                                                             |                              |                                   | Plot No. or Khasra No. *                |                                 | ח    |    |
| Land Bill & Receipt     | Colony / Mohalla / Bazar                                                 |                              |                                   | Village or Town *                       |                                 | j l  |    |
|                         | Tehsil *                                                                 |                              |                                   | District *                              | Select                          | )    |    |
|                         | Engineer / Architect Name *                                              |                              |                                   | Engineer / Architect's<br>License No. * |                                 |      |    |
|                         | (ii) Whether land is diverted *                                          | Select                       |                                   |                                         |                                 |      | -  |

# MP TRADE & INVESTMENT FACILITATION CORP. LTD.

|                         |                                                                                                    |   | Welcome : Nidhi, Proposal Unique Id CIE6973 | Logout |
|-------------------------|----------------------------------------------------------------------------------------------------|---|---------------------------------------------|--------|
| Dashboard               | AKVN Building Permission                                                                                                    |   |                                             |        |
|                         | Application Form for Building Permission from AKV                                                                                            | I |                                             | ~      |
| Intention To Invest     | Details 1 Undertaking and Enclosures                                                                                                    |   |                                             |        |
| Worklist                | Undertaking                                                                                                    |   |                                             |        |
| Status Tracking         | This is to certify that the information furnished above is true and correct to the best of my knowledge and belief. 🔲 I Accept               |   |                                             |        |
| List Of Approvals       | Enclosures Required (only PDF) (Maximum allowed size is 5 MB each)<br>(No other Document required apart from listed below)                   |   |                                             |        |
| Facilitation •          | * Proof of the applicant having been authorized by the owner to submit this application (where the applicant is different<br>from the Owner) |   | Browse No file selected.                    |        |
| Online Fiscal Incentive | > * Building Plans                                                                                                    |   | Browse No file selected.                    |        |
| Water Bill              | Copy of Receipt of Application Fee                                                                                                    |   | Browse No file selected.                    |        |
| Grievances              | > * Key Plan                                                                                                    |   | Browse No file selected.                    |        |
|                         | Sub Division / Layout Plan                                                                                                    |   | Browse No file selected.                    |        |
| General •               | > NOC of Nazul                                                                                                    |   | Browse No file selected.                    |        |
| Land Bill & Receipt     | * Document showing proof of ownership or of any legal right in relation to the site                                                          |   | Browse No file selected.                    |        |
|                         | Parking Plans along with parking Calculations                                                                                                |   | Browse No file selected.                    |        |
|                         | > * Service Plans                                                                                                    |   | Browse No file selected.                    |        |
|                         | Site Plans                                                                                                    |   | Browse No file selected.                    | *      |
|                         |                                                                                                    |   |                                             |        |

### MP TRADE & INVESTMENT FACILITATION CORP. LTD. Single Window System

|   |                                                                                   |                                                                                                    | tresente i triami trebeem emilie ta emesto megen                                                                                                    |  |  |  |  |  |
|---|-----------------------------------------------------------------------------------|----------------------------------------------------------------------------------------------------|----------------------------------------------------------------------------------------------------|--|--|--|--|--|
|   | AKVN Building Permission                                                          |                                                                                                    |                                                                                                    |  |  |  |  |  |
|   | Copy of Receipt of Application Fee                                                |                                                                                                    | Browse No file selected.                                                                                                    |  |  |  |  |  |
|   | Key Plan                                                                          |                                                                                                    | Browse No file selected.                                                                                                    |  |  |  |  |  |
|   | <ul> <li>Sub Division / Layout Plan</li> </ul>                                    |                                                                                                    | Browse No file selected.                                                                                                    |  |  |  |  |  |
|   | * NOC of Nazul                                                                    |                                                                                                    | Browse No file selected.                                                                                                    |  |  |  |  |  |
|   | Document showing proof of ownership or of any legal right in relation to the site |                                                                                                    | Browse No file selected.                                                                                                    |  |  |  |  |  |
|   | Parking Plans along with parking Calculations                                     |                                                                                                    | Browse No file selected.                                                                                                    |  |  |  |  |  |
|   | * Service Plans                                                                   |                                                                                                    | Browse No file selected.                                                                                                    |  |  |  |  |  |
|   | * Site Plans                                                                      |                                                                                                    | Browse No file selected.                                                                                                    |  |  |  |  |  |
|   | * Specification, General and Detailed *                                           |                                                                                                    | Browse No file selected.                                                                                                    |  |  |  |  |  |
|   | + Other Enclosures(If Any)                                                        |                                                                                                    |                                                                                                    |  |  |  |  |  |
|   | * Please sele                                                                     | ect the c                                                                                                    | heckbox 🗹 if document is to be submitted manually                                                                                                    |  |  |  |  |  |
| ŀ | lave you submitted electronic copy of above Enclosures. 🔲 (Check, if Yes)         |                                                                                                    |                                                                                                    |  |  |  |  |  |
|   | Application Fee Details                                                           |                                                                                                    |                                                                                                    |  |  |  |  |  |
|   | Application Fees (Rs.)                                                            | ayme                                                                                                    | ent Mode Online Payment                                                                                                    |  |  |  |  |  |
|   | Note* : The Online Payment Moders temporany unavailable for this module           |                                                                                                    |                                                                                                    |  |  |  |  |  |
|   | Previous Close                                                                    |                                                                                                    |                                                                                                    |  |  |  |  |  |
|   |                                                                                   | AKVN Building Permission         * Copy of Receipt of Application Fee         * Key Plan         * Sub Division / Layout Plan         * NOC of Nazul         * Document showing proof of ownership or of any legal right in relation to the site         * Parking Plans along with parking Calculations         * Stee Plans         * Site Plans         * Stee Plans         * Specification, General and Detailed *         + Other Enclosures(If Any)         * Please sele         Have you submitted electronic copy of above Enclosures.         Application Fee Details         Application Fees (Rs.)         Note* : 1 | AKVN Building Permission         > * Copy of Receipt of Application Fee         > * Key Plan         > * Sub Division / Layout Plan         > * NOC of Nazul         > * Document showing proof of ownership or of any legal right in relation to the site         > * Parking Plans along with parking Calculations         > * Service Plans         > * Specification, General and Detailed*         + Other Enclosures(If Any)         * Please select the c         Have you submitted electronic copy of above Enclosures.         Application Fee Otatals         Application Fees (Rs.)         Close |  |  |  |  |  |

Step 4:

**Online Payment** 

Payment can be made online through payment gateway

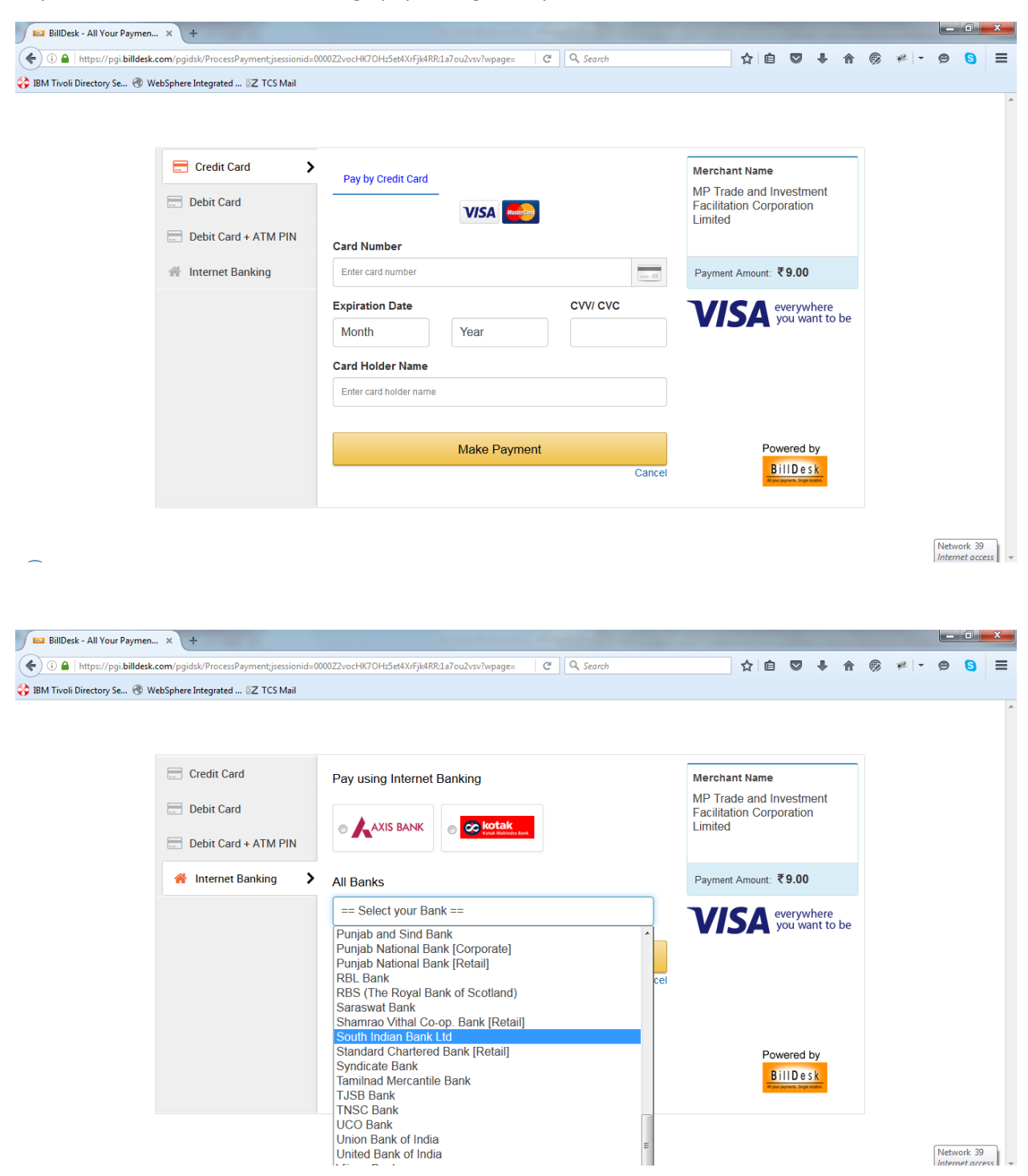

Step 5:

Online Status Tracking

|                         |         | MP <b>T</b> RADE &               | INVEST          | MENT FAC           | CILITATION<br>STEM | N CORP. L'       | ГD.                    |                              |  |  |
|-------------------------|---------|----------------------------------|-----------------|--------------------|--------------------|------------------|------------------------|------------------------------|--|--|
|                         |         |                                  |                 |                    |                    | 1                | Velcome : Nidhi, Propo | sal Unique Id CIE6973 Logout |  |  |
| Dashhoard               |         |                                  |                 | S                  | tatus Tracking     |                  |                        |                              |  |  |
|                         | Service | s                                |                 |                    |                    |                  |                        |                              |  |  |
| Intention To Invest     |         |                                  |                 |                    |                    |                  |                        |                              |  |  |
|                         | S.N     | o. Applied For                   |                 | Application Status |                    | 1                | Action                 |                              |  |  |
| Worklist                | 1       | CAF - A Details                  |                 | Completed          | View Documents     | View Application | Check History          | Send Communication           |  |  |
| Status Tracking         | 2       | Land Allotment (AKVN) (Plot B-7) |                 | Applied            | View Documents     | View Application | Check History          | Send Communication           |  |  |
|                         | 3       | Water Allocation (AKVN)          |                 | Completed          | View Documents     | View Application | Check History          | Send Communication           |  |  |
| List Of Approvals       | 4       | 4 Boiler Registration            |                 | Applied            | View Documents     | View Application | Check History          | Send Communication           |  |  |
|                         | - 5     | Boiler Registration              |                 | Completed          | View Documents     | View Application | Check History          | Send Communication           |  |  |
| Facilitation            | • 6     | Boiler Registration              |                 | Completed          | View Documents     | View Application | Check History          | Send Communication           |  |  |
|                         | 7       | Building Permission By AKVN      |                 | Completed          | View Documents     | View Application | Check History          | Send Communication           |  |  |
| Online Fiscal Incentive | ·       |                                  |                 |                    |                    |                  | /                      |                              |  |  |
| Water Bill              | Facilia | lion                             |                 |                    |                    |                  |                        |                              |  |  |
| Grievances              | S.N     | o. Faciliation Required For      | Reference Numbe | r R                | eference Date      | Sta              | itus                   | Approval Date                |  |  |
|                         |         |                                  | C               | lick here to ge    | ot the             |                  |                        |                              |  |  |
| General                 | •       |                                  | Ç               | lick licite to ge  |                    |                  |                        |                              |  |  |
| Land Bill & Receipt     |         | application status               |                 |                    |                    |                  |                        |                              |  |  |
|                         | _       |                                  |                 |                    |                    |                  |                        |                              |  |  |
|                         |         |                                  |                 |                    |                    |                  |                        |                              |  |  |
|                         |         |                                  |                 |                    |                    |                  |                        |                              |  |  |
|                         |         |                                  |                 |                    |                    |                  |                        |                              |  |  |
|                         |         |                                  |                 |                    |                    |                  |                        |                              |  |  |

### Step 6:

Obtaining Approval Certificate Online –

|                         |            | MP TRADE & INVEST                         | TMENT FA           | CILITATION<br>YSTEM | CORP. LT         | ſD.                   |                              |
|-------------------------|------------|-------------------------------------------|--------------------|---------------------|------------------|-----------------------|------------------------------|
|                         |            |                                           |                    |                     | Π                | elcome : Nidhi, Propo | sal Unique Id CIE6973 Logout |
| Dashboard               |            |                                           |                    | Status Tracking     |                  |                       |                              |
| Intention To Invest     | Services   | Applied For                               | Application Status |                     |                  | otion                 |                              |
| Worklist                | 3.110.     | CAE - A Details                           | Completed          | View Documents      | View Application | Check History         | Sand Communication           |
|                         | 2          | Land Allotment (AKVN) (Plot B-7)          | Annlied            | View Documents      | View Application | Check History         | Send Communication           |
| Status Tracking         | - 3        | Water Allocation (AKVN)                   | Completed          | View Documents      | View Application | Check History         | Send Communication           |
| List Of Approvals       | 4          | Boiler Registration                       | Applied            | View Documents      | View Application | Check History         | Send Communication           |
| List of Approvais       | 5          | Boiler Registration                       | Completed          | View Documents      | View Application | Check History         | Send Communication           |
| Facilitation >          | 6          | Boiler Registration                       | Completed          | View Documents      | View Application | Check History         | Send Communication           |
|                         | 7          | Building Permission By AKVN               | Completed          | View Documents      | View Application | Check History         | Send Communication           |
| Online Fiscal Incentive | _          |                                           |                    |                     |                  |                       |                              |
| Water Bill              | Faciliatio | on                                        | -                  |                     |                  |                       |                              |
| Criavanaca              | S.No.      | Faciliation Required For Reference Number | 21                 | Reference Date      | Sta              | tus                   | Approval Date                |
| Glievances              |            | Click here to get the                     |                    | No Data Available   |                  |                       |                              |
| General >               |            | Click here to get the                     |                    |                     |                  |                       |                              |
| Land Bill & Receipt     |            | approval certificate                      |                    |                     |                  |                       |                              |
|                         |            |                                           |                    |                     |                  |                       |                              |
|                         |            |                                           |                    |                     |                  |                       |                              |
|                         |            |                                           |                    |                     |                  |                       |                              |
|                         |            |                                           |                    |                     |                  |                       |                              |

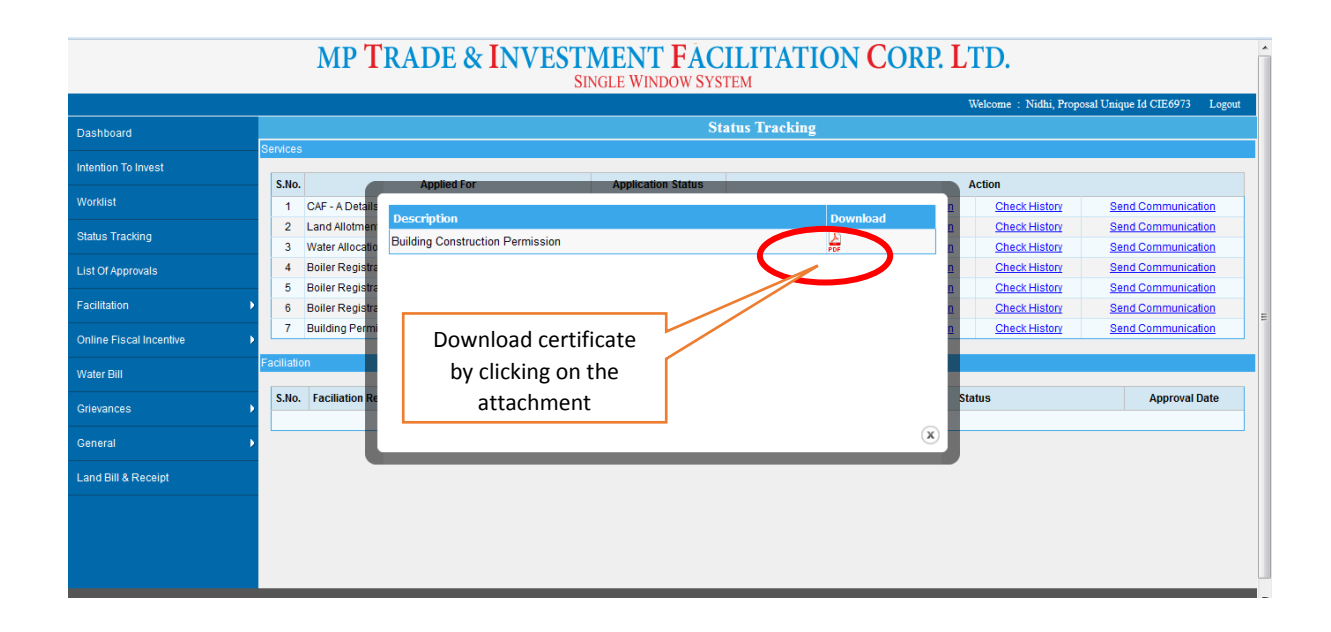